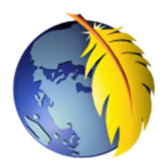

# Prise en mains de Kompozer 0.8B3

Déterminé(é) à vous lancer dans la création d'un site WEB, vous avez choisi Kompozer, logiciel libre et gratuit et de type WYSIWYG (What you see is what you get). Vous avez fait le bon choix !

## Quelques informations avant de commencer

# 1. Installation

KOMPOZER est disponible sous deux versions.

La version 0.7.10 est plus ancienne mais finalisée.

La version 0.8 B 3, est une version beta, non encore finalisée qui fonctionne très bien, quelques bugs mis à part. Voir à cette adresse un mode d'emploi pour l'installation http://duson.perso.sfr.fr/Telechargt/kpz install 08.pdf

Si néanmoins vous préférez installer la version stable, la version 0.7.10, voir un mode opératoire détaillé pour son installation: http://duson.perso.sfr.fr/Telechargt/kpz\_install.pdf

## Note : les deux versions peuvent être installées sur votre PC.

2. A l'ouverture de *Kompozer 0.8B3*, la fenêtre Astuces Kompozer s'affiche

Les astuces sont au nombre de 15. En cliquant sur Suivant, vous affichez l'astuce suivante.

Pour empêcher l'affichage de cette fenêtre à chaque démarrage de Kompozer, décocher Afficher les astuces au démarrage Cliquer sur Fermer pour fermer cette fenêtre

3. Le Gestionnaire de sites.

Par défaut un *Gestionnaire de sites* est affiché dans le volet gauche de la fenêtre de Kompozer.

Tester son « non affichage » par la commande : Affichage, Barre d'outils, Barre latérale. Décocher cette option. Le volet gauche disparaît

Pour réafficher ce volet gauche, cocher à nouveau Barre latérale dans la commande Affichage, Barre d'outils, (ou appuyer sur la touche F9), le volet gauche s'affiche.

Voir la fiche : Le gestionnaire de sites pour découvrir son utilité : http://duson.perso.sfr.fr/Telechargt/kpz\_gest\_sites\_08.pdf

4. Le volet droit est l'espace réservé à la saisie de la page web que vous souhaitez créer (avec ou sans l'affichage du volet gauche Gestionnaire de sites).

Par défaut Kompozer affiche le contenu de la Page web en mode WYSIWYG (Conception).

Au démarrage, cette page est vide. En fait, elle ne l'est pas. Elle contient les balises essentielles à l'existence d'une page web.

Pour le constater activer l'onglet *Mixte*.

| Sans titre - KompoZer                                                                                                |                                                                          |              |
|----------------------------------------------------------------------------------------------------|--------------------------------------------------------------------------|--------------|
| Eichier Édition Affichage Insertion Format Iableau                                                                   | Qutis ?                                                                  |              |
| Nouveau Ouvrir Enregistrer Publier Navigateur Annuler                                                                | 🗞 🥼 💼 📰 🛅 - 🏑 🚳<br>Refare Ancre Lien Image Tablesu Formulaire - HTML CSS |              |
| Corps de texte 💌                                                                                                    | 1                                                                        | <b>a</b> 🕫 🖓 |
| Largeur variable 💌 🖣 🖉 🖈 🗚 🖪 / 🖳                                                                                     |                                                                          |              |
| (Sans titre)                                                                                                    |                                                                          | *            |
|                                                                                                    | 888px                                                                    |              |
| X00                                                                                                    |                                                                          |              |
| <pre>chtml:Grp4d&gt;cmeta content="text/html; charset=ISO-8859-1" http-equiv="content-type"&gt;<title></title></pre> |                                                                          |              |
| Conception ( Mixte) & Source                                                                                         |                                                                          | Normal       |
| <html> <body></body></html>                                                                                          |                                                                          |              |

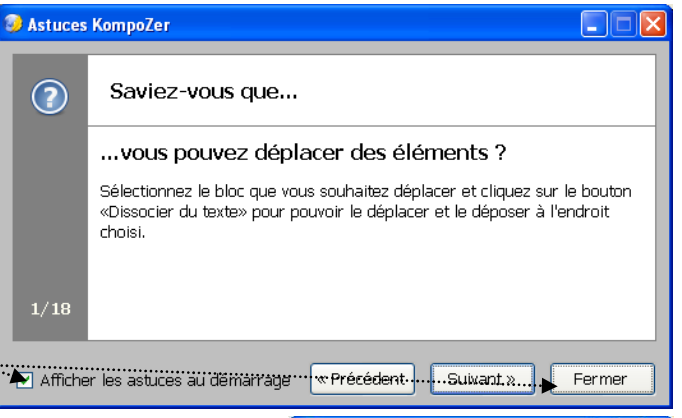

🦉 Sans titre - KompoZer

ouveau

(Sans titre)

20px  Ouvrin Corps de texte

Conception Mixte Source

<html> <body>

Largeur variable

Fichier Édition Affichage Insertion Format

8

289p;

- A

Tableau

A A BIU

Norma

ou l'onglet Source.....

# 5. Configuration des Réglages

Pour commencer, n'effectuer aucune modification aux réglages effectués, par défaut, par les concepteurs. Ces réglages sont satisfaisants pour les débutants.

Un conseil cependant **installer l'éditeur de texte Notepad ++** (voir le document : **http://duson.perso.sfr.fr/Telechargt/np\_install.pdf)** et le lier à *Kompozer* dans le menu *Préférences.* 

Actives la composed de la Outile Dréférences.

- Activer la commande : *Outils, Préférences*.
- ♦ Cliquer sur l'cône : Applications du volet gauche
- ◊ Dans la fenêtre affichée Applications externes, cocher le bouton : Utiliser une application personnalisée.
- Dans la liste déroulante Application, sélectionner Editeur de texte
- Sélectionner le chemin du fichier d'exécution : C:\Program Files\Notepad++\notepad++.exe (ou quelque chose d'approchant suivant le mode d'installation)
- ◊ ок

Notes : Dans *Kompozer 0.83B* l'accès au code des pages html par l'onglet *Source* manque de visibilité. Utiliser plutôt l'onglet *Mixte* qui affiche (dans un deuxième volet, en bas de page) le code correspondant à la position du curseur dans

la page. L'installation de Notepad++ vous permettra de corriger directement vos fichiers dans un éditeur de texte convivial.

## Pour information, dans Kompozer

- Un correcteur orthographique, en français, est disponible par la commande : *Edition, Vérifier l'orthographe.*
- Chaque nouveau document sera ouvert dans un nouvel onglet.
- Lors de la saisie d'un texte la frappe de la touche *Entrée* crée un retour à la ligne avec création d'un nouveau paragraphe.

Remarque : le fait d'appuyer simultanément sur la touche *Shift* et *Entrée*, crée un retour à la ligne mais sans création de paragraphe. *Kompozer* code ce retour à la ligne <br>, c'est le code html.

- Par la commande : *Fichier, Pages récentes,* 10 pages sont listées au maximum si vous gardez les réglages, par défaut, du menu *Préférences*,.
- La page web sera enregistrée en langage **HTML4.01** strict si vous n'avez pas modifié les réglages d'origine dans le menu *Préférences*. Note importante : même s'il est possible d'enregistrer en xhtml, conserver le format HTML4.01 pour le site UIA. Il est intéressant de créer des ancres (ou signets) et en xhtml ... cela « bugue » ! http://duson.perso.sfr.fr/Details/fiches\_Kpozer.html#bugs
- Si une feuille de style est attachée à votre page (Voir la fiche *Feuille de style* http://duson.perso.sfr.fr/Telechargt/kpz\_feuille\_style.pdf) et que vous la modifiez elle sera enregistrée par *Kompozer* au fur et à mesure des modifications

## 6. Les Barres d'outils de Kompozer 0.83B

Elles sont au nombre de 5. Voir la Fiche : La fenêtre de Kompozer 0.83B.

Par un **clic droit** sur l'une de ces barres d'outils, il est possible de supprimer ou d'ajouter de nouveaux icônes.

Conseil : supprimer l'icône Publier, mais ajouter les icônes Orthographe et Bordure

Pour les impatients et les initiés, un bon guide d'utilisateur à cette page : <u>http://www.gtalbot.org/NvuSection/GuideUtilisateurNvu/GuideNvuSection9.html</u>

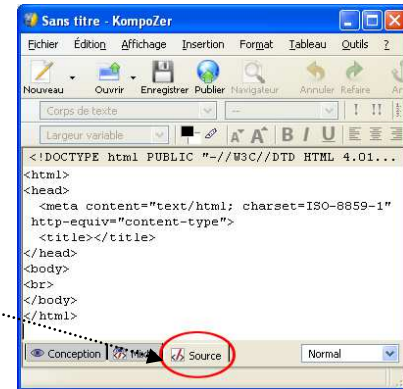

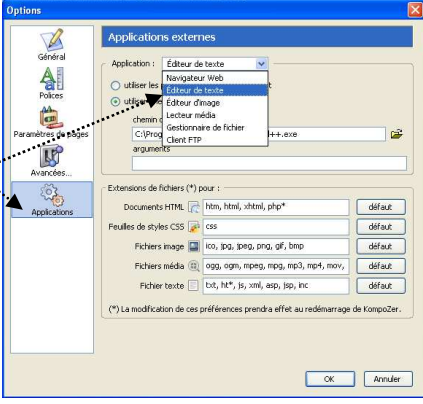

Pour ceux qui souhaiteraient en connaître plus sur les DTD (Déclaration de Type de Document): <u>http://www.alsacreations.com/article/lire/560-dtd-html-xhtml-comment-choisir.html</u>